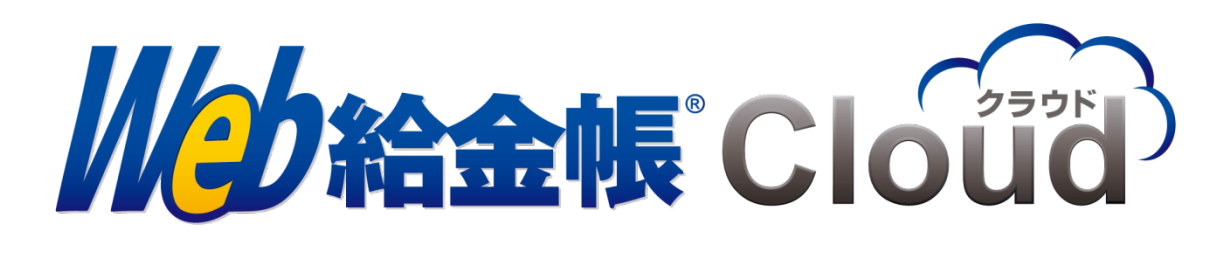

# Web API 連携ガイド for PCA クラウド

Copyright © 2018, 2024 by Intercom, Inc. All rights reserved.

# 目次

| はじめ | סוב                  | 3        |
|-----|----------------------|----------|
| マニュ | .アルの表記               | 3        |
| 1.  | 対応給与計算ソフト            | 4        |
| 2.  | ご利用前の設定              | <b>5</b> |
| 3.  | Web API 連携を利用した明細の作成 | 6        |

### はじめに

このマニュアルでは、PCA クラウドの明細データと、Web 給金帳 Cloud を連携する操作について、説明しています。

## マニュアルの表記

- このマニュアルでの操作は、Windows での操作を基に記載しています。
- このマニュアルでの操作は、マウスの使用を前提としています。
- このマニュアルの内容は、予告なく変更される場合があります。あらかじめご了承ください。

【Web API 連携を行うまでの操作の流れ】

①Web給金帳Cloudへのログイン

②Web給金帳CloudでWeb API連携の使用の設定

③PCAクラウドでサービス認証

④PCAクラウドでユーザー認証

⑤PCAクラウドで連携を許可

⑥給与データを連携

## 1. 対応給与計算ソフト

Web 給金帳 Cloud の Web API 連携機能は、PCA 給与の以下のシリーズに対応しています。

- PCA 給与 DX クラウド
- PCA 給与 hyper クラウド

※オンプレミス版には対応していません。

注意

Web 給金帳 Cloud の「PCA クラウド Web API 連携」機能を利用するには、PCA クラウド の「Web API」のご利用の申し込みが必要です。PCA クラウドとの契約内容を、事前に確 認してください。

## 2. ご利用前の設定

給与設定を変更して、Web API 連携の利用を許可します。

【操作】

- ① 「明細管理」権限を持ったアカウントで、Web 給金帳 Cloud にログインします。
- ② [設定]画面を表示して、[給与設定]タブをクリックします。
- ③ [給与設定] タブが表示されます。
  [PCA クラウド WebAPI 連携] の [WebAPI 連携を利用する] の [はい] ボタンをクリックして、[給与ソフトの種類] と [サービス ID] を設定します。

#### メモ

[サービス ID] には、PCA クラウドの「サービスユーザーID」を入力してください。 サービスユーザーID は、契約時にピー・シー・エー株式会社から送付される「PCA ク ラウド利用通知書」に記載されています。

| 項目             | 説明                                      |
|----------------|-----------------------------------------|
| WebAPI 連携を利用する | Web API 連携を利用するか設定します。                  |
|                | [はい] ボタンをクリックすると、Web API 連携を利用します。      |
|                | [いいえ] ボタンをクリックすると、Web API 連携を利用しませ      |
|                | $h_{\circ}$                             |
| 給与ソフトの種類       | お使いの給与計算ソフトを、PCA 給与 DX、PCA 給与 hyper から選 |
|                | 択します。                                   |
| サービス ID        | 「PCA クラウド利用通知書」に記載されている「サービスユー          |
|                | ザーID」を設定します。                            |
| ログアウト時に認証情報    | [はい] ボタンをクリックすると、ログアウト時に、Web 給金帳        |
| を削除する          | Cloud で保存した PCA クラウドの認証情報が、削除されます。      |
|                | [いいえ] ボタンをクリックすると、Web 給金帳 Cloud で保存し    |
|                | た PCA クラウドの認証情報が、削除されません。               |
| [認証情報の削除] ボタン  | クリックすると、Web 給金帳 Cloud で保存した PCA クラウドの認  |
|                | 証情報が、削除されます。                            |

## 3. Web API 連携を利用した明細の作成

PCA クラウドの Web API 連携機能を利用して、明細を作成します。

【操作】

- ① Web 給金帳 Cloud に、「明細管理」権限があるアカウントでログインします。
- ② [明細書]メニューから[明細書作成]をクリックして、[明細書の新規作成]タブを クリックします。
- [作成条件の設定] 画面が表示されます。[作成方法] の [WebAPI 連携] を選択します。
  [WebAPI 連携] が表示されない場合は、「2. ご利用前の設定」の設定をしてください。

| 作成済みの明細書              | 明細書の                    | D新規作成 ▼  |         | 管理 👻    |   |      |
|-----------------------|-------------------------|----------|---------|---------|---|------|
| 作成条件の設定               | 作成条件の確認                 |          | 件の設定    | 配信条件の確認 | > | 作成完了 |
| 明細書の作成条件を認            | 設定してくだ                  | さい。      |         |         |   |      |
| こう 作成方法               |                         | WebAPI連携 | 5 CSV連携 |         |   | 0    |
| (ini)<br>(¥)(\$) 明細種類 |                         | 給与       |         |         | ~ | 0    |
|                       |                         |          |         |         | * | 0    |
| ■■■■ 支給日*             |                         |          |         |         | 曲 | 0    |
| 6 作成対象者               |                         | র্শতের   | 社員      |         | * | 0    |
| 一 社員情報確認用明            | 月細書を <mark>作成</mark> する | (ສະນ ເມ  | え       |         |   | ø    |
|                       |                         |          |         |         |   |      |

次へ >

- ④ [明細種類]を下記から選択します。
  - 給与
  - 賞与
  - 源泉徴収票

#### 注意

Web API 連携は、下記の明細レイアウトに対応していません。下記の明細レイアウト をWeb 給金帳 Cloud で使用する場合は、給与データ変換ツールで CSV ファイルを作 成して、Web 給金帳 Cloud にインポートしてください。 給与データ変換ツールについては、PDF 形式のマニュアル「給与データ変換ツール for PCA 給与」を参照してください。

- 給与改定通知書
- 標準報酬決定通知書
- 標準報酬改定通知書
- 年末調整通知書

#### メモ

現在年と過去1年分の源泉徴収票の作成に対応します。

- ⑤ [帳票レイアウト]と[作成対象者]を選択し、[次へ]ボタンをクリックします。
- ⑥ PCA クラウドのサービスの認証画面が表示されます。
  サービスユーザーID とパスワードを入力し、[サービス認証] ボタンをクリックします。

#### メモ

- 「サービスユーザーID」と「パスワード」は、契約時にピー・シー・エー株式会社 から送付される「PCA クラウド利用通知書」に記載されています。
- PCA クラウドの認証を事前に行っている場合は、次の画面が表示されずに自動的に ログオンすることがあります。次の画面が表示されないときは、「操作 8」以降を参 照してください。

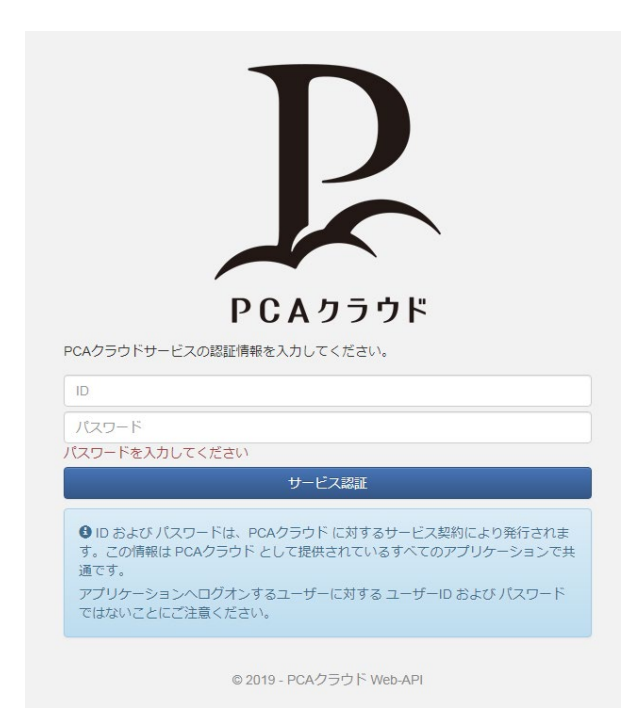

⑦ PCA クラウドのログオン画面が表示されます。
 PCA クラウドの「ユーザーID」と「パスワード」を入力し、[ログオン」ボタンをクリックします。

#### メモ

PCA クラウドの認証を事前に行っている場合は、次の画面が表示されずに自動的にログオ ンすることがあります。次の画面が表示されないときは、「操作 8」 以降を参照してくださ い。

| <b>PCA</b><br>給与DX<br>Ver.1.0 Rev.2.00 BuildNo.0830                                                             |   |
|----------------------------------------------------------------------------------------------------|---|
| 1000 second second second second second second second second second second second second second second second s | Ŧ |
| パスワード                                                                                                    |   |
| ログオン                                                                                                    |   |
|                                                                                                    |   |
| サービス認証へ戻る                                                                                                    |   |
| © 2019 - PCAクラウド Web-API                                                                                        |   |

⑧ データの利用許可の画面が表示されます。

[データの利用を許可する] ボタンをクリックすると、PCA クラウドから Web 給金帳 Cloud の給与明細データへのアクセスが許可されて、明細を作成できます。

| <b>メモ</b><br>[許可しない]ボタンをクリックすると、給与明細データを取得でき                   | きません。 |
|----------------------------------------------------------------|-------|
| ΡርΛ                                                            |       |
| Web給金帳Cloud にデータの利用を許可しますか?<br>Web給金帳 Cloud<br>Web給金帳Cloud     |       |
| 株式会社インターコム    給与明細を配布するために給与情報にアクセスします。    製品  PCA給与DX    ユーザー |       |
| (利用ユーザーの切り替え)<br>データの利用を許可する 許可しない                             |       |
| © 2019 - PCAクラウド Web-API                                       |       |

 ⑨ [データ領域の選択] 画面が表示されます。作成したい明細のデータ領域を一覧から 選択して、[次へ] ボタンをクリックします。

|     | データ領域の選択 | 明    | 曲書の選択 🔷 🔪    | 選択内容の確認 |
|-----|----------|------|--------------|---------|
| 対象の | データ領域を選択 | します。 |              |         |
|     |          |      |              | 検索:     |
| 選択  | א−⊏      | 処理年度 | 会社名          |         |
| ۲   | 0002     | 2020 | リグレッションテスト   |         |
| 0   | 0002     | 2021 | リグレッションテスト   |         |
| 0   | 0003     | 2020 | 保険テスト        |         |
| 0   | 0004     | 2021 | 株式会社源泉#24255 |         |
| 0   | 0001     | 2019 | 株式会社西暦       |         |
| 0   | 0000     | 2020 | 株式会社西暦       |         |
|     |          |      |              |         |

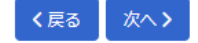

[明細書の選択] 画面が表示されます。作成したい明細書を一覧から選択して、[次へ]
 ボタンをクリックします。

#### メモ

源泉徴収票では明細書の選択が不要なため、[明細書の選択] 画面が表示されません。 「操作 11」以降を参照してください。

|            | データ領域の選択明細書の選択 | 選択    | 内容の確認      |
|------------|----------------|-------|------------|
| 対象の        | 明細書を選択します。     |       |            |
|            |                | 検索:   |            |
| 選択         | 明細             | 支給日名  | 支給日 🍦      |
| 0          | 給与 1回目 1月分     | 共通支給日 | 2021/01/25 |
| 0          | 給与 2回目 2月分     | 共通支給日 | 2021/02/25 |
| $\bigcirc$ | 給与 3回目 3月分     | 共通支給日 | 2021/03/25 |
| 0          | 給与 4回目 4月分     | 共通支給日 | 2021/04/23 |
| $\bigcirc$ | 給与 5回目 5月分     | 共通支給日 | 2021/05/25 |
| $\bigcirc$ | 給与 6回目 6月分     | 共通支給日 | 2021/06/25 |
| $\bigcirc$ | 給与 7回目 7月分     | 共通支給日 | 2021/07/23 |
| 0          | 給与 8回目 8月分     | 共通支給日 | 2021/08/25 |
| 0          | 給与 9回目 9月分     | 共通支給日 | 2021/09/24 |
| 0          | 給与 10回目 10月分   | 共通支給日 | 2021/10/25 |
| $\bigcirc$ | 給与 11回目 11月分   | 共通支給日 | 2021/11/25 |
| 0          | 給与 12回目 12月分   | 共通支給日 | 2021/12/24 |

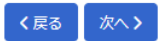

〈戻る 次へ〉

### ① [選択内容の確認]画面が表示されます。[次へ]ボタンをクリックします。

| データ領域の           |        | 明細書の選択 | 選択内容の確認 |  |
|------------------|--------|--------|---------|--|
| 選択した内容を確         | 認します。  |        |         |  |
| (a)<br>¥(\$)明細種類 | 給与     |        |         |  |
| <b>25</b> 支給月    | 1回目1月分 |        |         |  |
|                  |        |        |         |  |

① [作成条件の確認]画面が表示されます。
 必要に応じて入力欄の文言を変更してください。
 ※説明のない項目についてはヘルプの「給与明細の作成」を参照してください。

| 作成       | 条件の設定         | 作成条件の確認 |       | 配信条件の設定      | 配信条件の確認 | 作成完了 |  |
|----------|---------------|---------|-------|--------------|---------|------|--|
| この条件で    | で明細書を作成します    | す。      |       |              |         |      |  |
|          | 支給日           |         | 2025/ | 01/15        |         |      |  |
| 25       | 明續書に表示する年月    |         | 202   | 25年 1月分      |         | 0    |  |
| Ē        | 明細書の種類(タイトル)* |         |       | 5            |         | 0    |  |
|          | 帳票レイアウト       |         | 10列印  | 月細書 (PA1115) |         |      |  |
|          |               |         |       |              |         |      |  |
| <b>E</b> | 作成対象者         |         | 106人  |              |         |      |  |

| 項目     | 説明                                                |  |  |  |  |  |
|--------|---------------------------------------------------|--|--|--|--|--|
| 明細書に表示 | 明細書に表示する年月を指定します。                                 |  |  |  |  |  |
| する年月   | 例えば、2024 年 12 月の給与を 2025 年 1 月に支給する場合、「2025 年 1 月 |  |  |  |  |  |
|        | 分」と入力すると、入力した文言が明細書の支給年月に表示されます。                  |  |  |  |  |  |
| 明細書の種類 | 入力した文言が、受信者の [明細書一覧]の [明細書]の列に表示されます。             |  |  |  |  |  |
| (タイトル) | ● 明細書一覧                                           |  |  |  |  |  |
|        | 開封状態 ↓ 支給日 ▼ 明細書                                  |  |  |  |  |  |
|        | 2016/12/25 給与 🔳 表示                                |  |  |  |  |  |
|        | 2016/11/25 給与 🔲 表示                                |  |  |  |  |  |
|        |                                                   |  |  |  |  |  |
| コメント   | 全社員共通のコメントを指定します。                                 |  |  |  |  |  |
|        | 入力した文言が、全社員の明細書のコメントに表示されます。                      |  |  |  |  |  |

### 【給与・賞与の作成時】

### 【源泉徴収票の作成時】

| 作成    | 条件の設定         | 作成条件の確認 | 配信条件       | キの設定   | 配信条件の確認 | $\geq$ | 作成完了 |
|-------|---------------|---------|------------|--------|---------|--------|------|
| この条件で | で明細書を作成しま     | हेंगे.  |            |        |         |        |      |
|       | 支給日           |         | 2025/01/15 |        |         |        |      |
| 25    | 明細書に表示する年分*   |         | 令和 7       | 年分     |         |        | 0    |
|       | 明細書の種類 (タイトル) | *       | 源泉徴収票      |        |         |        | 0    |
|       | 帳票レイアウト       |         | 源泉徴収票 (令和  | 5,6年度) |         |        |      |
| \$B   | 作成対象者         |         | 106人       |        |         |        |      |

| 項目     | 説明                                        |  |  |  |  |  |
|--------|-------------------------------------------|--|--|--|--|--|
| 明細書に表示 | 明細書に表示する年分を指定します。                         |  |  |  |  |  |
| する年分   | 例えば、2024 年分の源泉徴収票を 2025 年に支給する場合、「令和 6」と入 |  |  |  |  |  |
|        | カすると、明細書に表示されるタイトルは以下のようになります。            |  |  |  |  |  |
|        | 「令和 6 年分 給与所得の源泉徴収票」                      |  |  |  |  |  |
| 明細書の種類 | 入力した文言が、受信者の [明細書一覧]の [明細書]の列に表示されます。     |  |  |  |  |  |
| (タイトル) | ● 明細書一覧                                   |  |  |  |  |  |
|        | 開封状態 🖕 支給日 🚽 明細書                          |  |  |  |  |  |
|        | 2016/12/25 給与 🔳 表示                        |  |  |  |  |  |
|        | 2016/11/25 給与 圖表示                         |  |  |  |  |  |
|        |                                           |  |  |  |  |  |

13 以降は表示された画面に従い、明細配信の設定を行って登録します。

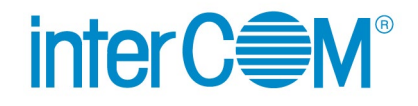

Web API 連携ガイド for PCA クラウド

発 行 株式会社 インターコム

(2024年12月 第7版)